## Testovacie scenáre pre IS Kukátko 1.0

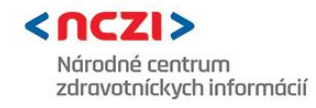

| Kód  | Názov                                                                                                    | Dáta                                                                  | Vstupná podmienka                                                                                      | Krok | Popis kroku                                                                                                    | Očakávaný výsledok                                                                                                    | Stav | Verifikácia súladu - LOG                                                                                                    |
|------|----------------------------------------------------------------------------------------------------|-----------------------------------------------------------------------|----------------------------------------------------------------------------------------------------|------|----------------------------------------------------------------------------------------------------|----------------------------------------------------------------------------------------------------|------|----------------------------------------------------------------------------------------------------|
| TC01 | Vyhľadanie záznamov s typom<br>vyšetrenia "prepúšťacia správa"<br>pre konkrétne Rodné číslo =<br>7501088727 | HPRO karta pre<br>revízneho<br>lekára,<br>Rodné číslo -<br>7501088727 | Revízny lekár<br>autentifikovaný voči NZIS<br>vyhľadáva vyšetrenia<br>"Záznam o Prepúšťacej<br>správe" | 1    | Revízny lekár sa autentifikuje pomocou<br>HPRO karty voči NZIS                                                                                                    | Revízny lekár vloží HPRO kartu do počítača                                                                                                    |      |                                                                                                    |
|      |                                                                                                    |                                                                       |                                                                                                    | 2    | Revízny pracovník zadá rodné číslo a ďalšie<br>vyhľadávacie kritéria (dátum od, dátum do,<br>typ vyšetrenia= 'Záznam o Prepúšťacej<br>správe') do aplíkácie Kukátko a dá vyhľadať<br>príslušné záznamy a Kukátko na pozadí<br>zabezpečí/ skontroluje priradenie JRÚZ Id a<br>vyžiadá si PIN pre overenie HPRO karty | Rodné číslo a ďalšie vyhľadávacie kritéria (dátum od,<br>dátum do, typ vyšetrenia- "Záznam o Prepúšťacej<br>správe") sú zadané do aplikácie Kukátko, PIN pre<br>overenie HPRO karty bol zadaný, Kukátko priradilo<br>JRÚZ Id a boli vyhľadané záznamy s typom vyšetrenia "<br>Záznam o Prepúšťacej správe"                                                                                                    |      |                                                                                                    |
|      |                                                                                                    |                                                                       |                                                                                                    | 5    | Aplikácia Kukátko odošle požiadavku na<br>výsledok                                                                                                    | Vyhľadávacie kritéria sú odoslané do NZIS a vrátené<br>požadované informácie vyhľadávania                                                                                                    |      | Aplikácia Kukátko - Request<br>VyhladajZaznamyOVysetreniach_v5<br>Aplikácia Kukátko - Response<br>VyhladajZaznamyOVysetreniach_v5 |
|      |                                                                                                    |                                                                       |                                                                                                    | 6    | Aplikácia Kukátko zobrazí zoznam<br>vyhľadaných vyšetrení na základe<br>stanovených kritérií                                                                                                    | Vyhľadaný zoznam vyšetrení                                                                                                    |      |                                                                                                    |
|      |                                                                                                    |                                                                       |                                                                                                    | 7    | Revízny pracovník si vyberie požadované<br>vyšetrenie, ktoré chce zobraziť                                                                                                    | Vyhľadaný detail záznamu                                                                                                    |      |                                                                                                    |
|      |                                                                                                    |                                                                       |                                                                                                    | 8    | Aplikácia Kukátko odošle požiadavku<br>do NZIS pre poskytnutie informácii o detaile<br>záznamu                                                                                                    | Aplikácia Kukátko získa informácie o detaile záznamu                                                                                                    |      | Aplikácia Kukátko - Request<br>DajZaznamOVysetreni_v5<br>Aplikácia Kukátko- Response<br>DajZaznamOVysetreni_v5                    |
|      |                                                                                                    |                                                                       |                                                                                                    | 9    | Aplikácia Kukátko zobrazí prepúšťaciu<br>správu                                                                                                    | Aplikácia Kukátko zobrazí:<br>Dátum a čas prejustenia<br>Dátum a čas prepustenia<br>Požiadavku na vyšetrenie<br>Požiadavku na vyšetrenie<br>Odosielajúci lekár<br>. Meno<br>. Útvar PZS<br>. Špecializácia<br>. Nezmluvný lekár<br>- Diagnoštický záver<br>Diagnoštický záver<br>Diagnoža pri odoslaní<br>- Popis<br>- Anaméza<br>- Odporúčanie<br>- Epikríza<br>- Objektívny nález<br>- Terajšie ochorenia<br>- Výsledok vyšetrenia<br>- Záver po prijatí<br>- Medikácia<br>- Operačné výkony |      |                                                                                                    |

## Testovacie scenáre pre IS Kukátko 1.0

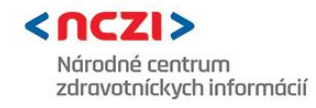

| Kód         | Názov                                                                                                    | Dáta                                                                  | Vstupná podmienka                                                                                      | Krok | Popis kroku                                                                                                    | Očakávaný výsledok                                                                                                    | Stav | Verifikácia súladu - LOG                                                                                                    |
|-------------|----------------------------------------------------------------------------------------------------|-----------------------------------------------------------------------|----------------------------------------------------------------------------------------------------|------|----------------------------------------------------------------------------------------------------|----------------------------------------------------------------------------------------------------|------|----------------------------------------------------------------------------------------------------|
| Kod<br>TC02 | Vyhľadanie záznamov s typom<br>vyšetrenia "odborné vyšetrenie"<br>pre konkrétne Rodné číslo =<br>7501088727 | HPRO karta pre<br>revízneho<br>lekára,<br>Rodné číslo -<br>7501088727 | Revízny lekár<br>autentifikovaný voči NZIS<br>vyhľadáva vyšetrenia<br>"Záznam o Odbornom<br>vyšetreni" | 1    | Revízny lekár sa autentifikuje pomocou<br>HPRO karty voči NZIS                                                                                                    | Revízny lekár vloží HPRO kartu do počítača                                                                                                    |      |                                                                                                    |
|             |                                                                                                    |                                                                       |                                                                                                    | 2    | Revízny pracovník zadá rodné číslo a ďalšie<br>vyhľadávacie kritéria (dátum od, dátum do,<br>typ vyšetreni) do aplikácie Kukátko a dá<br>vyšťetreni) do aplikácie Kukátko a dá<br>vyhľadať príslušné záznamy a Kukátko na<br>pozadí zabezpeči/ skontroluje priradenie<br>JRÚZ Id a vyžiadá si PIN pre overenie<br>HPRO karty | Rodné číslo a ďalšie vyhľadávacie kritéria (dátum od,<br>dátum do, typ vyšetrenia= 'Záznam o odbornom<br>vyšetreni') sú zadané do aplikácie Kukátko, PIN pre<br>overenie HPRO karty bol zadaný, Kukátko priradilo<br>JRÚZ Id a boli vyhľadané záznamy s typom vyšetrenia<br>"Záznam o odbornom vyšetrení"               |      |                                                                                                    |
|             |                                                                                                    |                                                                       |                                                                                                    | 5    | Aplikácia Kukátko odošle požiadavku na<br>výsledok                                                                                                    | Vyhľadávacie kritéria sú odoslané do NZIS a vrátené<br>požadované informácie vyhľadávania                                                                                                    |      | Aplikácia Kukátko - Request<br>VyhladajZaznamyOVysetreniach_v5<br>Aplikácia Kukátko - Response<br>VyhladajZaznamyOVysetreniach_v5 |
|             |                                                                                                    |                                                                       |                                                                                                    | 6    | Aplikácia Kukátko zobrazí zoznam<br>vyhľadaných vyšetrení na základe<br>stanovených kritérií                                                                                                    | Vyhľadaný zoznam vyšetrení                                                                                                    |      |                                                                                                    |
|             |                                                                                                    |                                                                       |                                                                                                    | 7    | Revízny pracovník si vyberie požadované<br>vyšetrenie, ktoré chce zobraziť                                                                                                    | Vyhľadaný detail záznamu                                                                                                    |      |                                                                                                    |
|             |                                                                                                    |                                                                       |                                                                                                    | 8    | Aplikácia Kukátko odošle požiadavku<br>do NZIS pre poskytnutie informácii o detaile<br>záznamu                                                                                                    | Aplikácia Kukátko získa informácie o detaile záznamu                                                                                                    |      | Aplikácia Kukátko - Request<br>DajZaznamOVysetreni_v5<br>Aplikácia Kukátko- Response<br>DajZaznamOVysetreni_v5                    |
|             |                                                                                                    |                                                                       |                                                                                                    | 9    | Aplikácia Kukátko zobrazí odborné<br>vyšetrenie                                                                                                    | Aplikácia Kukátko zobrazí:<br>- Dátum a čas odoslania<br>- Dátum a čas vyšetrenia<br>- Urgentnosť vyšetrenia<br>- Požiadavka na vyšetrenie<br>- Dispenzarizácia<br>- Odosielajúci lekár<br>. Meno<br>. Útvar PZS<br>. Špecializácia<br>. Nezmluvný lekár<br>- Diagnostický záver<br>- Diagnośza pri odoslaní<br>- Popis |      |                                                                                                    |

## Testovacie scenáre pre IS Kukátko 1.0

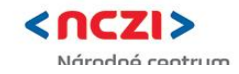

| Kód  | Názov                                                                                                    | Dáta                                                                  | Vstupná podmienka                                                                                          | Krok | Popis kroku                                                                                                    | Očakávaný výsledok                                                                                                    | Stav | Verifikácia súladu - LOG                                                                                                    |
|------|----------------------------------------------------------------------------------------------------|-----------------------------------------------------------------------|----------------------------------------------------------------------------------------------------|------|----------------------------------------------------------------------------------------------------|----------------------------------------------------------------------------------------------------|------|----------------------------------------------------------------------------------------------------|
| TC03 | Vyhľadanie záznamov s typom<br>vyšetrenia "zobrazovacie<br>vyšetrenie" pre konkrétne<br>Rodné číslo = 7501088727 | HPRO karta pre<br>revízneho<br>lekára,<br>Rodné číslo -<br>7501088727 | Revízny lekár<br>autentífikovaný voči NZIS<br>vyhľadáva vyšetrenia<br>"Záznam o<br>Zobrazovacom vyšetreni" | 1    | Revízny lekár sa autentifikuje pomocou<br>HPRO karty voči NZIS                                                                                                    | Revízny lekár vloží HPRO kartu do počítača                                                                                                    |      |                                                                                                    |
|      |                                                                                                    |                                                                       |                                                                                                    | 2    | Revízny pracovník zadá rodné číslo a ďalšie<br>vyhľadávacie kritéria (dátum do, dátum do,<br>typ vyšetreni) do aplikácie Kukátko a dá<br>vyhľadať príslušné záznamy a Kukátko na<br>pozadí zabezpečí/ skontroluje priradenie<br>JRÚZ Id a vyžiadá si PIN pre overenie<br>HPRO karty | Rodné číslo a ďalšie vyhľadávacie kritéria (dátum od,<br>dátum do, typ vyšetrenia- "Záznam o zobrazovacom<br>vyšetreni") sú zadané do aplikácie Kukátko, PIN pre<br>overenie HPRO karty bol zadaný, Kukátko priradilo<br>JRÚZ Id a boli vyhľadané záznamy s typom vyšetrenia<br>"Záznam o zobrazovacom vyšetrení" |      |                                                                                                    |
|      |                                                                                                    |                                                                       |                                                                                                    | 5    | Aplikácia Kukátko odošle požiadavku na<br>výsledok                                                                                                    | Vyhľadávacie kritéria sú odoslané do NZIS a vrátené<br>požadované informácie vyhľadávania                                                                                                    |      | Aplikácia Kukátko - Request<br>VyhladajZaznamyOVysetreniach_v5<br>Aplikácia Kukátko - Response<br>VyhladajZaznamyOVysetreniach_v5 |
|      |                                                                                                    |                                                                       |                                                                                                    | 6    | Aplikácia Kukátko zobrazí zoznam<br>vyhľadaných vyšetrení na základe<br>stanovených kritérií                                                                                                    | Vyhľadaný zoznam vyšetrení                                                                                                    |      |                                                                                                    |
|      |                                                                                                    |                                                                       |                                                                                                    | 7    | Revízny pracovník si vyberie požadované<br>vyšetrenie, ktoré chce zobraziť                                                                                                    | Vyhľadaný detail záznamu                                                                                                    |      |                                                                                                    |
|      |                                                                                                    |                                                                       |                                                                                                    | 8    | Aplikácia Kukátko odošle požiadavku<br>do NZIS pre poskytnutie informácii o detaile<br>záznamu                                                                                                    | Aplikácia Kukátko získa informácie o detaile záznamu                                                                                                    |      | Aplikácia Kukátko - Request<br>DajZaznamOVysetreni_v5<br>Aplikácia Kukátko- Response<br>DajZaznamOVysetreni_v5                    |
|      |                                                                                                    |                                                                       |                                                                                                    | 9    | Aplikácia Kukátko zobrazí zobrazovacie<br>vyšetrenie                                                                                                    | Aplikácia Kukátko zobrazí:<br>- Dátum a čas vyšetrenia<br>- Urgentnosť vyšetrenia<br>- Požiadavka na vyšetrenie<br>- Odosielajúci lekár<br>. Meno<br>. Útvar PZS<br>. Špecializácia<br>. Nezmluvný lekár<br>- Diagnostický záver<br>- Diagnóza pri odoslaní<br>- Popis                                            |      |                                                                                                    |